## Actualización UXXIEC Versión 8.1.0.0

Los pasos para una correcta actualización de la aplicación son:

1. Asegurarnos que tenemos acceso a la carpeta *V:\Sorolla*. Es imprescindible tener acceso a esta carpeta para poder realizar la instalación de la nueva versión siguiendo este manual.

En el caso de que no tengamos acceso a esta carpeta debemos poner un dumbo solicitando el acceso. El dumbo debemos asignarlo a la aplicación *CARPETAS EN RED (NAS) Y COPIAS DE SEGURIDAD*.

2. **Desactivar el antivirus** *OfficeScan.* Para ello hay que situarse encima del icono del antivirus, pulsar el botón derecho del ratón y seleccionar *Unload OfficeScan.* 

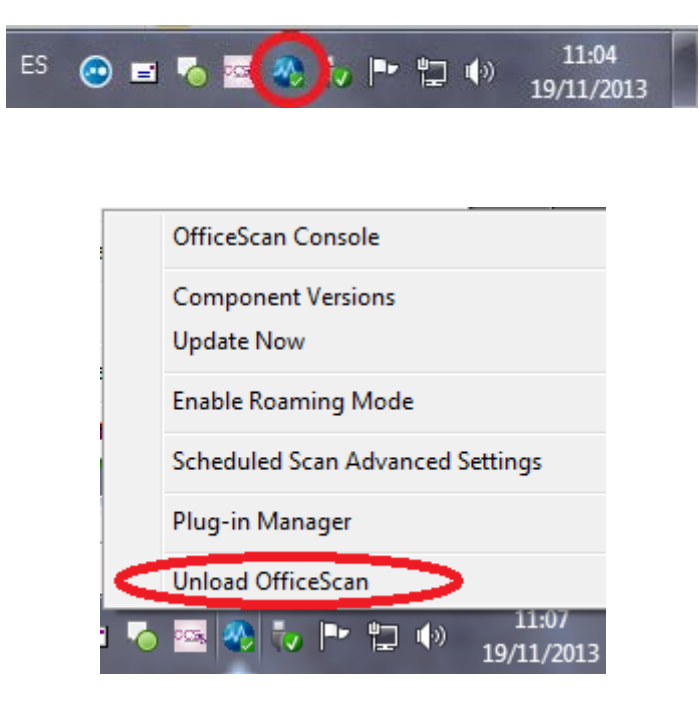

Nota: Si no se utiliza el antivirus OfficeScan (oficial en la upct) es aconsejable, igualmente, desactivar el antivirus mientras dure la instalación y actualización de la aplicación.

3. Acceder a la siguiente página web del servicio de Informática y pinchar sobre el enlace que aparece después de la etiqueta *Sitio de descarga*.

| http://www.upct                                                                                                    | . <b>es</b> /~si/soft/software             | gestion,php                                                                             | ר א מיץ א פאר גער גער אין גער אין גער אין גער אין גער אין גער אין גער אין גער אין גער אין גער אין גער אין גער א | nformática: Soft ×                                                                             |                      |
|----------------------------------------------------------------------------------------------------|--------------------------------------------|-----------------------------------------------------------------------------------------|----------------------------------------------------------------------------------------------------|------------------------------------------------------------------------------------------------|----------------------|
| Universi<br>Politecn<br>de Carta                                                                                          | dad<br>ica<br>agena<br>nformática - Softwa | 672<br>520<br>atl<br>at2<br>at2<br>at2<br>at2<br>at2<br>at2<br>at2<br>at2<br>at2<br>at2 |                                                                                                    | Centro de Tecnología<br>Sistemas de Informát<br>Unidad de Informát                             | ss y<br>Sión<br>Ica  |
| Servicio de Informática<br>Información General<br>Catálogo de Servicios<br>Cartera de Proyectos TI<br>Servicios a Alumons | SOFTWARE                                   |                                                                                         | Coffuera                                                                                                    | Ser.                                                                                           | vicio de Informática |
| <ul> <li>Software</li> <li>Wiki del Servicio de</li> </ul>                                                                |                                            | Software de Gestion                                                                     |                                                                                                    |                                                                                                |                      |
| Informática                                                                                                    |                                            | Programa                                                                                | Características                                                                                                 | Notas<br>Adicionales: Manual de instalación                                                    | -                    |
| Informática                                                                                                    |                                            | Sorolla                                                                                 | Sitio de descarge: <u>programa</u>                                                                              | Guía Rápida Sorolla: <u>Guía</u>                                                               |                      |
|                                                                                                    |                                            | Instalador<br>SabadellCam                                                               | Versión:<br>Sitio de descarga: <u>programa</u>                                                                  | Características: Programa instalador y<br>actualizador<br>Manual de instalación: <u>Manual</u> |                      |
|                                                                                                    |                                            |                                                                                         |                                                                                                    | =                                                                                              |                      |
|                                                                                                    |                                            |                                                                                         |                                                                                                    |                                                                                                | << Volver            |

http://www.upct.es/~si/soft/software\_gestion.php

Después de pinchar sobre el enlace del *Sitio de descarga*, el explorador intentará abrir o guardar un fichero llamado *uxxiec8100.bat*. **Este fichero hay que ejecutarlo** para realizar la instalación. Dependiendo del explorador y de la versión del mismo que estemos utilizando se hará de diferente forma. A continuación, os expongo cómo se hace para 3 exploradores muy comunes (aunque es posible que en vuestra versión de explorador se haga de diferente manera).

- <u>Internet Explorer</u>. Una vez pinchado el enlace anterior, nos mostrará una nueva barra en la parte baja de la pantalla como la siguiente. En ella pulsaremos el botón *Ejecutar*. Es posible que pida confirmación para ejecutar el fichero.

| ¿Desea ejecutar o guard <b>e uxxiec8100.bat</b> (61) bytes) desde <b>calidadsoft.si.upct.es</b> ? |          |           | ×        |
|---------------------------------------------------------------------------------------------------|----------|-----------|----------|
| 🕑 Este tipo de archivo podría dañar el equipo.                                                    | Ejecutar | Guardar 🝷 | Cancelar |

 <u>Google Chrome</u>. Una vez pinchado el enlace y descargado el fichero, aparecerá una nueva barra en la parte baja de la pantalla como la siguiente. En ella pulsaremos sobre el nombre del fichero descargado. Es posible que pida confirmación para ejecutar el fichero.

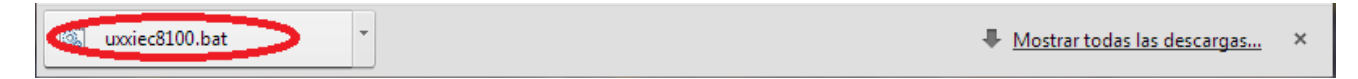

- <u>Mozilla Firefox</u>. Una vez pinchado el enlace aparece una pantalla sugiriendo guardar el archivo. Pulsaremos en guardar el archivo como en la pantalla siguiente.

| Abriendo uxxiec8100.bat            |                      | <u> </u> |
|------------------------------------|----------------------|----------|
| Ha elegido abrir:                  |                      |          |
| 🚳 uxxiec8100.bat                   |                      |          |
| que es: bat File (613 bytes)       |                      |          |
| de: http://calidadsoft.si.upct.es  |                      |          |
| ¿Le gustaría guardar este archivo? |                      |          |
|                                    | Guardar archivo Canc | elar     |
|                                    |                      |          |

Posteriormente habrá que pinchar sobre la flecha de descargas de Firefox y pulsar sobre el nombre del fichero descargado como sugiere la siguiente imagen. Es posible que pida confirmación para ejecutar el fichero.

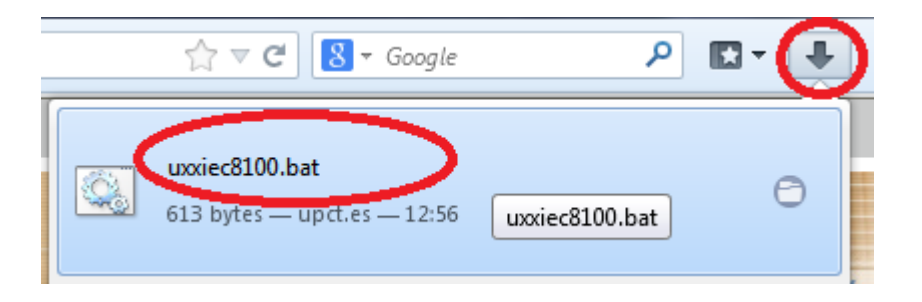

4. **Instalación de la nueva actualización**. En este momento se iniciará la instalación y aparecerá la pantalla siguiente. En ella pulsamos *Aceptar*.

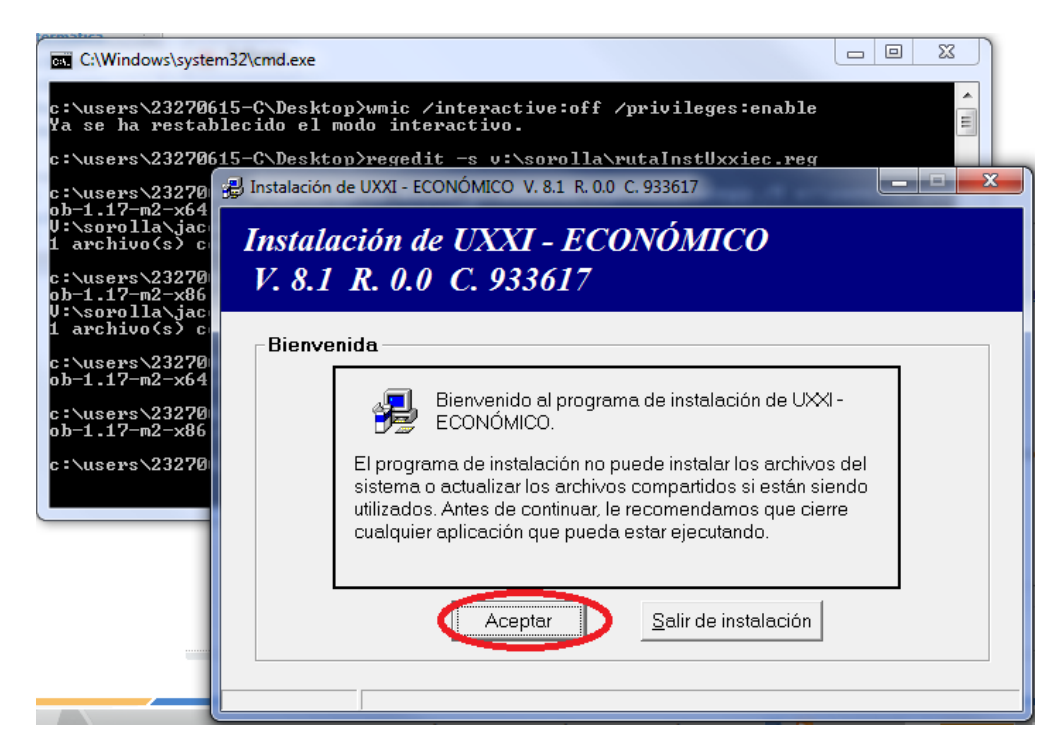

En la siguiente pantalla, dejamos el directorio como esté y pulsamos Instalación.

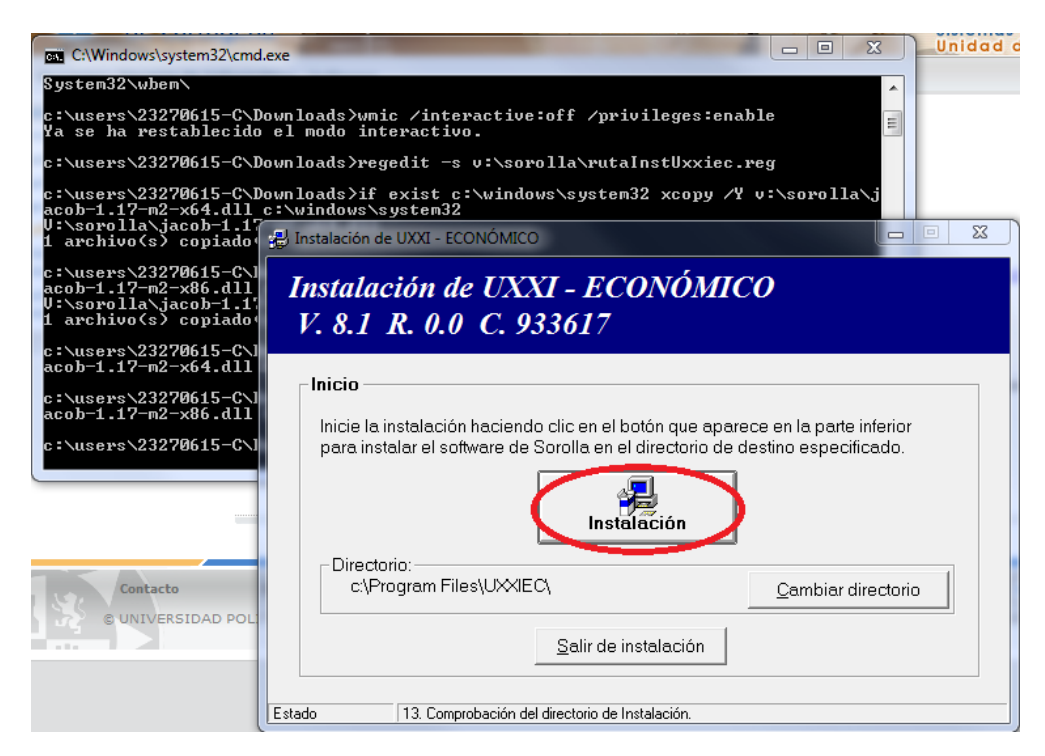

En la siguiente pantalla pulsamos Sí.

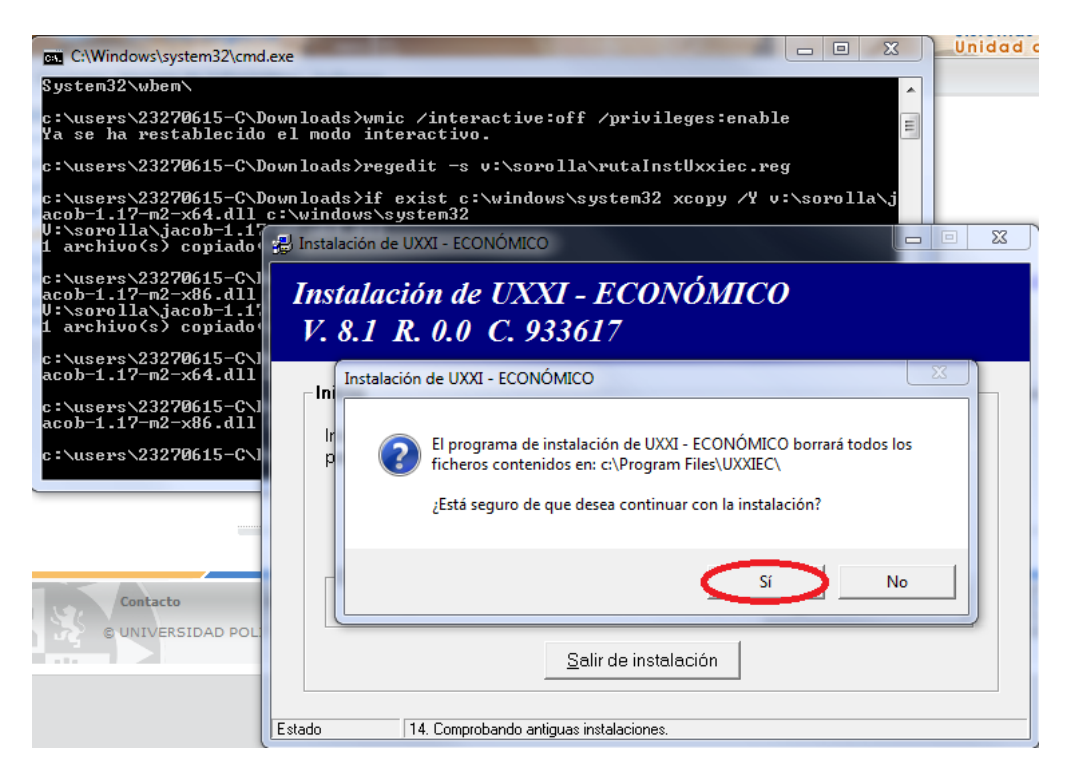

Nota: En este punto es muy posible que aparezca uno o varios mensajes de error indicando un error al registrar un archivo. En estos casos hay que pulsar sobre el botón *Omitir*.

En la siguiente pantalla, nos aseguramos de que el *Nombre del Servicio* sea *S\_Sorolla* y pulsamos el botón *Aceptar*.

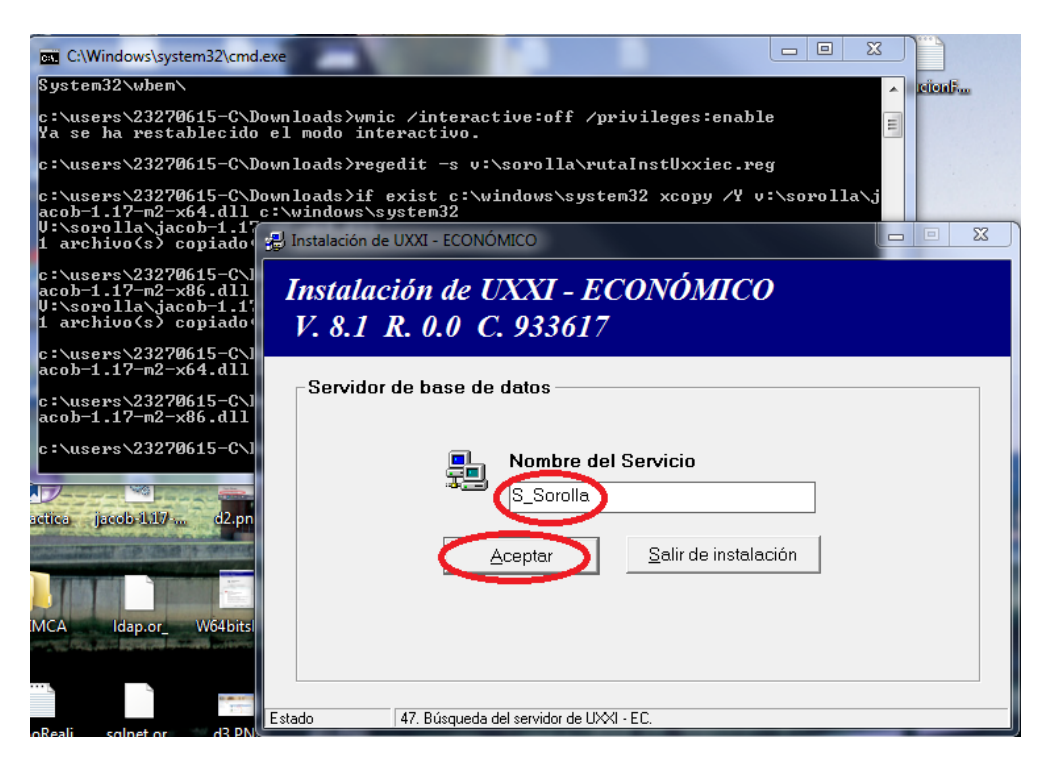

La siguiente pantalla nos indica que ha finalizado la actualización de la aplicación. Pulsamos *Cerrar*.

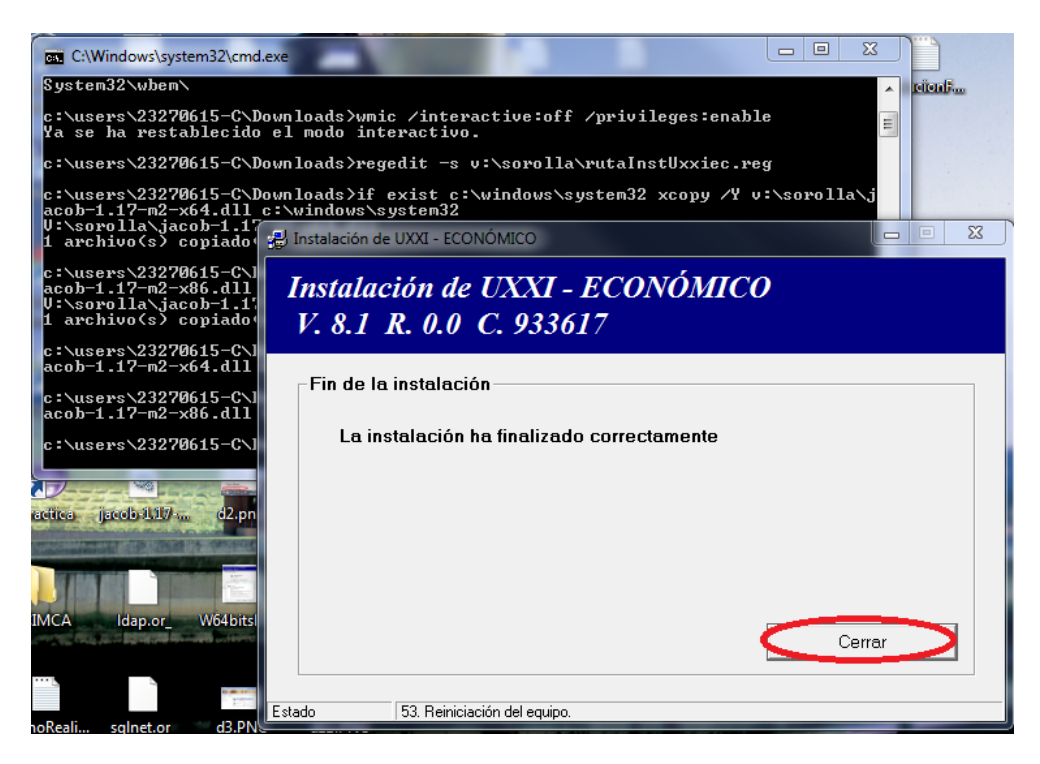

5. Para terminar y comprobar que la aplicación funciona de manera correcta, debemos iniciar la aplicación Universitas Económico XXI con nuestro usuario y contraseña.